## Manual > View Submitted or Saved Application for Refund

## How can I view my submitted or saved application for refund on the GST Portal?

1. To view your submitted application, navigate to **Services > Refunds > My Saved/Filed Applications** option.

| Dashboard                                              | Services 👻 | GST Law   | Downloa | ads <del>-</del> Search | Taxpayer 🝷 | Help and Taxpayer Facilities      | E-Invoice |  |  |  |
|--------------------------------------------------------|------------|-----------|---------|-------------------------|------------|-----------------------------------|-----------|--|--|--|
| Registration                                           | Ledgers    | Returns P | ayments | User Services           | Refunds    | e-Way Bill System                 |           |  |  |  |
| Application for Refund                                 |            |           |         |                         |            | Refund pre-application form       |           |  |  |  |
| My Saved/Filed Applications                            |            |           |         |                         | Track      | Track Application Status          |           |  |  |  |
| Track status of invoice data to be shared with ICEGATE |            |           |         |                         | Intima     | tion on account of Refund not rec | eived     |  |  |  |

## 2. The Saved/Filed Application page is displayed.

| iled Applic                            | tions                      |                                                 |                                        |                                                   |                    |                               |                     |             |        |
|----------------------------------------|----------------------------|-------------------------------------------------|----------------------------------------|---------------------------------------------------|--------------------|-------------------------------|---------------------|-------------|--------|
| ARN                                    | ARN E                      | ARN Date Reason of Refund                       |                                        |                                                   | Net Refund Claimed |                               |                     |             |        |
|                                        |                            |                                                 |                                        | Integrated<br>Tax (₹)                             | Central<br>Tax (₹) | State/UT<br>Tax (₹)           | Cess<br>(₹)         |             |        |
| AA070717000                            | 001X 26-03-                | 2018 On account (without                        | unt of supplies mac<br>payment of tax) | de to SEZ unit/ SEZ developer                     | 2,222.00           | 0.00                          | 0.00                | 0.00        | ÷      |
| Saved/Draft Please File th Application | Submitted<br>application w | Applications<br>vithin 15 days fr<br>Saved Date | om application                         | creation date. Otherwise, the<br>Reason of Refund | saved applicatio   | on will be purge<br>Net Refun | d.<br>d Claimed     |             | Action |
| Status                                 |                            |                                                 |                                        |                                                   | Integrat<br>Tax (₹ | ed Central<br>) Tax (₹)       | State/UT<br>Tax (₹) | Cess<br>(₹) |        |
|                                        |                            |                                                 |                                        |                                                   |                    |                               |                     |             |        |

Note:

- You can download the ARN receipt by clicking on the ARN hyperlink to take the print out of the ARN Receipt.
- You can click the **Edit** or **Delete** button to edit or delete the refund application.